## **VelocityOne Flight Recovery Tool**

Rev.: 1.3.3 Last Updated: 19 Oct 2022

Please note, this process only applies to mass production hardware that is unable to exit Update Mode. For example, if you attempt an update via the Control Center app, and there is an issue, and the app no longer detects the product, this recovery tool will restore firmware build 1.3.3

## 1. You will need:

- 1. PC running Windows 10/11 with all critical updates installed.
- 2. VelocityOne Flight Recovery Tool V1.3.3 (unzipped).
- 3. VelocityOne Flight
- 4. VelocityOne Flight USB connection cables.

## 2. Recovery Process:

This process assumes the quadrant is connected to the yoke base using the blue cable, and when the red cable is connected to the host (console/PC), the screen will only say 'UPDATE MODE'.

- 1. Connect the Quadrant to the Yoke, then connect the Yoke to the Windows PC.
- 2. On your PC, you may need to go to **Settings > Update & Security > For developers** and enable **Developer Mode**. It's important to turn this off once you are finished with the Recovery Tool.

|    | Developer Mode                                       |
|----|------------------------------------------------------|
|    | Install apps from any source, including loose files. |
| _  | On                                                   |
| a. |                                                      |

- 3. Unzip VelocityOne Flight Recovery Tool V1.3.0 and open the folder.
- 4. Right-click the Install.ps1 file and select Run with PowerShell.

|         | Name                                                                                                    | Date modified                                                                                                    | Тур                     |
|---------|----------------------------------------------------------------------------------------------------|----------------------------------------------------------------------------------------------------|-------------------------|
| * *     | Add-AppDevPackage.resources     Dependencies     TelemetryDependencies                                                | 18/08/2022 13:29<br>18/08/2022 13:29<br>18/08/2022 13:29                                                                                                    | File<br>File<br>File    |
| . * * * | Add-AppDevPackage<br>Install<br>UpgradeGip_1.0.27.0_x64.appxsym<br>UpgradeGip_1.0.27.0_x64<br>UpgradeGip_1.0.27.0_x64 | Iteration         Qpen         Run with PowerShell         Edit         S Share with Skype         Move to OneDrive         Carbonite         Yet         Share         Open with         Scan with Sophos Anti-Virus         Give access to         Restore previous versions         Send to | Wir<br>API<br>Sec<br>MS |

a.

A blue window will appear asking to proceed with the execution policy. Press 'Y' on your keyboard and press the Enter Key.

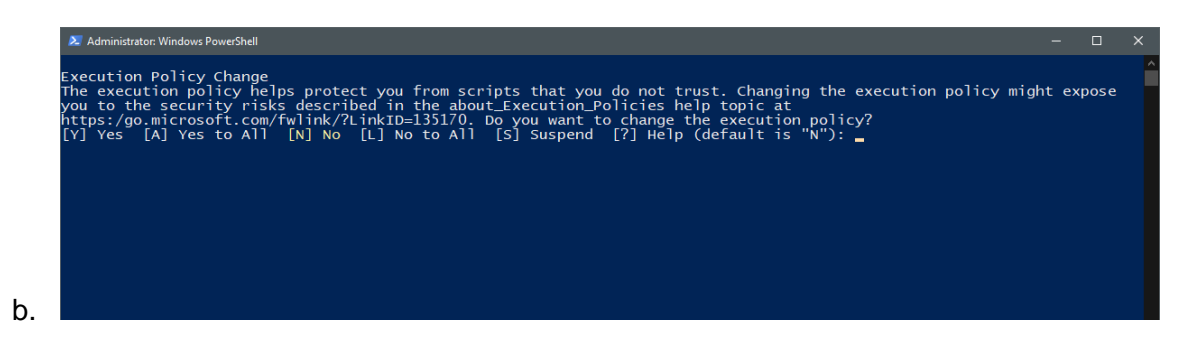

- 5. A blue window will appear asking you to install a certificate. Press 'Y' on your keyboard and press the Enter Key.
- 6. If you are prompted to install the app again, press 'Y' on your keyboard and press the Enter key.
- 7. The app will install, and a completion message will be shown. Press Enter to continue.

| Found bundle: C:\Users\dnuth\Downloads\VelocityOne Flight Recovery Tool V1.0.4\VelocityOne Flight Recovery Tool V1.<br>pgradeGip1.0.1.0_x64.msixbundle<br>Installing app<br>Found dependency package(5):<br>C:\Users\dnuth\Downloads\VelocityOne Flight Recovery Tool V1.0.4\VelocityOne Flight Recovery Tool V1.0.4\Dependenci<br>6\Microsoft.NET.CoreFramework.Debug.2.2.appx<br>C:\Users\dnuth\Downloads\VelocityOne Flight Recovery Tool V1.0.4\VelocityOne Flight Recovery Tool V1.0.4\Dependenci<br>6\Microsoft.NET.CoreFramework.Debug.2.2.appx<br>C:\Users\dnuth\Downloads\VelocityOne Flight Recovery Tool V1.0.4\VelocityOne Flight Recovery Tool V1.0.4\Dependenci<br>6\Microsoft.NET.CoreFuntime.2.2.appx<br>C:\Users\dnuth\Downloads\VelocityOne Flight Recovery Tool V1.0.4\VelocityOne Flight Recovery Tool V1.0.4\Dependenci<br>6\Microsoft.VC:Ibs.x86.14.00.appx<br>C:\Users\dnuth\Downloads\VelocityOne Flight Recovery Tool V1.0.4\VelocityOne Flight Recovery Tool V1.0.4\Dependenci<br>4\Microsoft.NET.CoreFramework.Debug.2.2.appx<br>C:\Users\dnuth\Downloads\VelocityOne Flight Recovery Tool V1.0.4\VelocityOne Flight Recovery Tool V1.0.4\Dependenci<br>4\Microsoft.NET.CoreFramework.Debug.2.2.appx<br>C:\Users\dnuth\Downloads\VelocityOne Flight Recovery Tool V1.0.4\VelocityOne Flight Recovery Tool V1.0.4\Dependenci<br>4\Microsoft.NET.CoreRuntime.2.2.appx<br>C:\Users\dnuth\Downloads\VelocityOne Flight Recovery Tool V1.0.4\VelocityOne Flight Recovery Tool V1.0.4\Dependenci<br>4\Microsoft.VC:Libs.x64.14.00.appx<br>Success: Your app was successfully installed.<br>Press Enter to continue: _                                                                                                    | Execution Policy Change<br>The execution policy helps protect you<br>you to the security risks described in<br>https:/go.microsoft.com/fwlink/?LinkID=<br>[V] yes [A] yes to Al] [N] No [L] No | from scripts that<br>the about_Executi<br>135170. Do you wa<br>to All [S] Susp | you do not trust. C<br>on_Policies help top<br>nt to change the exe<br>end [?] Help (defau | hanging the execu<br>ic at<br>cution policy?<br>lt is "N"): y | tion policy might expose   |
|----------------------------------------------------------------------------------------------------|----------------------------------------------------------------------------------------------------|--------------------------------------------------------------------------------|--------------------------------------------------------------------------------------------|---------------------------------------------------------------|----------------------------|
| Installing app<br>Found dependency package(5):<br>C:Users\dnuth\Downloads\VelocityOne Flight Recovery Tool V1.0.4\VelocityOne Flight Recovery Tool V1.0.4\Dependenci<br>6\Microsoft.NET.CoreFramework.Debug.2.2.appx<br>C:Users\dnuth\Downloads\VelocityOne Flight Recovery Tool V1.0.4\VelocityOne Flight Recovery Tool V1.0.4\Dependenci<br>6\Microsoft.NET.CoreRuntime.2.2.appx<br>C:Users\dnuth\Downloads\VelocityOne Flight Recovery Tool V1.0.4\VelocityOne Flight Recovery Tool V1.0.4\Dependenci<br>6\Microsoft.NET.CoreRuntime.2.2.appx<br>C:Users\dnuth\Downloads\VelocityOne Flight Recovery Tool V1.0.4\VelocityOne Flight Recovery Tool V1.0.4\Dependenci<br>6\Microsoft.VC:Ibs.x86.14.00.appx<br>C:Users\dnuth\Downloads\VelocityOne Flight Recovery Tool V1.0.4\VelocityOne Flight Recovery Tool V1.0.4\Dependenci<br>4\Microsoft.NET.CoreFramework.Debug.2.2.appx<br>C:Users\dnuth\Downloads\VelocityOne Flight Recovery Tool V1.0.4\VelocityOne Flight Recovery Tool V1.0.4\Dependenci<br>4\Microsoft.NET.CoreRuntime.2.2.appx<br>C:Users\dnuth\Downloads\VelocityOne Flight Recovery Tool V1.0.4\VelocityOne Flight Recovery Tool V1.0.4\Dependenci<br>4\Microsoft.NET.CoreRuntime.2.2.appx<br>C:Users\dnuth\Downloads\VelocityOne Flight Recovery Tool V1.0.4\VelocityOne Flight Recovery Tool V1.0.4\Dependenci<br>4\Microsoft.VCLibs.x64.14.00.appx<br>Success: Your app was successfully installed.<br>Press Enter to continue: _                                                                                                    | Found bundle: C:\Users\dnuth\Downloads\<br>pgradeGip_1.0.1.0_x64.msixbundle                                                                                                    | Velocityone Fligh                                                              | t Recovery Tool V1.0                                                                       | .4\VelocityOne Fl                                             | ight Recovery Tool V1.0.   |
| Found dependency package(5):<br>C:\Users\dnuth\Downloads\VelocityOne Flight Recovery Tool V1.0.4\VelocityOne Flight Recovery Tool V1.0.4\Dependenci<br>6\Wicrosoft.NET.CoreFramework.Debug.2.2.appx<br>C:\Users\dnuth\Downloads\VelocityOne Flight Recovery Tool V1.0.4\VelocityOne Flight Recovery Tool V1.0.4\Dependenci<br>6\Wicrosoft.NET.CoreFramework.Debug.2.2.appx<br>C:\Users\dnuth\Downloads\VelocityOne Flight Recovery Tool V1.0.4\VelocityOne Flight Recovery Tool V1.0.4\Dependenci<br>6\Wicrosoft.NET.CoreFramework.Debug.2.2.appx<br>C:\Users\dnuth\Downloads\VelocityOne Flight Recovery Tool V1.0.4\VelocityOne Flight Recovery Tool V1.0.4\Dependenci<br>6\Wicrosoft.VCLibs.X86.14.00.appx<br>C:\Users\dnuth\Downloads\VelocityOne Flight Recovery Tool V1.0.4\VelocityOne Flight Recovery Tool V1.0.4\Dependenci<br>4\Wicrosoft.NET.CoreFramework.Debug.2.2.appx<br>C:\Users\dnuth\Downloads\VelocityOne Flight Recovery Tool V1.0.4\VelocityOne Flight Recovery Tool V1.0.4\Dependenci<br>4\Wicrosoft.NET.CoreFramework.Debug.2.appx<br>C:\Users\dnuth\Downloads\VelocityOne Flight Recovery Tool V1.0.4\VelocityOne Flight Recovery Tool V1.0.4\Dependenci<br>4\Wicrosoft.NET.CoreRuntime.2.2.appx<br>C:\Users\dnuth\Downloads\VelocityOne Flight Recovery Tool V1.0.4\VelocityOne Flight Recovery Tool V1.0.4\Dependenci<br>4\Wicrosoft.NET.CoreRuntime.2.2.appx<br>C:\Users\dnuth\Downloads\VelocityOne Flight Recovery Tool V1.0.4\VelocityOne Flight Recovery Tool V1.0.4\Dependenci<br>4\Wicrosoft.VCLibs.X64.14.00.appx<br>Success: Your app was successfully installed.<br>Press Enter to continue: _                                                                                                    | Installing app                                                                                                    |                                                                                |                                                                                            |                                                               |                            |
| C. Users (dnuth/Downloads/VelocityOne Flight Recovery Tool V1.0.4/VelocityOne Flight Recovery Tool V1.0.4/Dependenci<br>G/Wicrosoft.NET.CoreFramework.Debug.2.2,appx<br>C:\Users\dnuth/Downloads\VelocityOne Flight Recovery Tool V1.0.4\VelocityOne Flight Recovery Tool V1.0.4\Dependenci<br>G/Wicrosoft.NET.CoreFramework.Debug.2.2,appx<br>C:\Users\dnuth/Downloads\VelocityOne Flight Recovery Tool V1.0.4\VelocityOne Flight Recovery Tool V1.0.4\Dependenci<br>G/Wicrosoft.NET.CoreFramework.Debug.2.2,appx<br>C:\Users\dnuth/Downloads\VelocityOne Flight Recovery Tool V1.0.4\VelocityOne Flight Recovery Tool V1.0.4\Dependenci<br>4/Wicrosoft.NET.CoreFramework.Debug.2.2,appx<br>C:\Users\dnuth/Downloads\VelocityOne Flight Recovery Tool V1.0.4\VelocityOne Flight Recovery Tool V1.0.4\Dependenci<br>4/Wicrosoft.NET.CoreFramework.Debug.2.2,appx<br>C:\Users\dnuth/Downloads\VelocityOne Flight Recovery Tool V1.0.4\VelocityOne Flight Recovery Tool V1.0.4\Dependenci<br>4/Wicrosoft.NET.CoreFramework.Debug.2.2,appx<br>C:\Users\dnuth/Downloads\VelocityOne Flight Recovery Tool V1.0.4\VelocityOne Flight Recovery Tool V1.0.4\Dependenci<br>4/Wicrosoft.NET.CoreFramework.Debug.2.2,appx<br>C:\Users\dnuth/Downloads\VelocityOne Flight Recovery Tool V1.0.4\VelocityOne Flight Recovery Tool V1.0.4\Dependenci<br>4/Wicrosoft.NET.CoreFramework.Debug.2.2,appx<br>C:\Users\dnuth/Downloads\VelocityOne Flight Recovery Tool V1.0.4\VelocityOne Flight Recovery Tool V1.0.4\Dependenci<br>4/Wicrosoft.NET.CoreFramework.Debug.2.2,appx<br>C:\Users\dnuth/Downloads\VelocityOne Flight Recovery Tool V1.0.4\VelocityOne Flight Recovery Tool V1.0.4\Dependenci<br>4/Wicrosoft.VCLibs.x64.14.00.appx<br>Success: Your app was successfully installed.<br>Press Enter to continue: _ | Found dependency package(s):                                                                                                    | ight Recovery Too                                                              | 1 v1 0 4) valocitvona                                                                      | Elight Recovery                                               | Tool VI 0 4) Dependencies  |
| :-\Users\dnuth\Downloads\\velocityOne Flight Recovery Tool V1.0.4\VelocityOne Flight Recovery Tool V1.0.4\Dependenci<br>S\Wicrosoft.NET.CoreRuntime.2.2.appx<br>:-\Users\dnuth\Downloads\\velocityOne Flight Recovery Tool V1.0.4\VelocityOne Flight Recovery Tool V1.0.4\Dependenci<br>S\Wicrosoft.VCLibs.x86.14.00.appx<br>:-\Users\dnuth\Downloads\VelocityOne Flight Recovery Tool V1.0.4\VelocityOne Flight Recovery Tool V1.0.4\Dependenci<br>S\Wicrosoft.NET.CoreFramework.Debug.2.2.appx<br>:-\Users\dnuth\Downloads\VelocityOne Flight Recovery Tool V1.0.4\VelocityOne Flight Recovery Tool V1.0.4\Dependenci<br>\Wicrosoft.NET.CoreFramework.Debug.2.2.appx<br>:-\Users\dnuth\Downloads\VelocityOne Flight Recovery Tool V1.0.4\VelocityOne Flight Recovery Tool V1.0.4\Dependenci<br>\Wicrosoft.NET.CoreRuntime.2.2.appx<br>:-\Users\dnuth\Downloads\VelocityOne Flight Recovery Tool V1.0.4\VelocityOne Flight Recovery Tool V1.0.4\Dependenci<br>\Wicrosoft.NET.CoreRuntime.2.2.appx<br>:-\Users\dnuth\Downloads\VelocityOne Flight Recovery Tool V1.0.4\VelocityOne Flight Recovery Tool V1.0.4\Dependenci<br>\Wicrosoft.VET.Soft.14.00.appx<br>Success: Your app was successfully installed.<br>Press Enter to continue: _                                                                                                    | 5\Microsoft.NET.CoreFramework.Debug.2.2                                                                                                    | appx                                                                           | 1 VI.0.4 (Verocruyone                                                                      | Finght Recovery                                               | Tool VI.0.4 (Dependencies  |
| DVMICrosoft.NET.CoreRuntIme.2.2.appx<br>:\Users\dnuth\Ownloads\VelocityOne Flight Recovery Tool V1.0.4\VelocityOne Flight Recovery Tool V1.0.4\Dependenci<br>GVMicrosoft.VCLibs.x86.14.00.appx<br>:\Users\dnuth\Ownloads\VelocityOne Flight Recovery Tool V1.0.4\VelocityOne Flight Recovery Tool V1.0.4\Dependenci<br>4\Microsoft.NET.CoreFramework.Debug.2.2.appx<br>:\Users\dnuth\Ownloads\VelocityOne Flight Recovery Tool V1.0.4\VelocityOne Flight Recovery Tool V1.0.4\Dependenci<br>4\Microsoft.NET.CoreFramework.Debug.2.2.appx<br>:\Users\dnuth\Ownloads\VelocityOne Flight Recovery Tool V1.0.4\VelocityOne Flight Recovery Tool V1.0.4\Dependenci<br>4\Microsoft.NET.CoreRuntime.2.2.appx<br>::\Users\dnuth\Ownloads\VelocityOne Flight Recovery Tool V1.0.4\VelocityOne Flight Recovery Tool V1.0.4\Dependenci<br>4\Microsoft.NET.CoreRuntime.2.2.appx<br>::\Users\dnuth\Ownloads\VelocityOne Flight Recovery Tool V1.0.4\VelocityOne Flight Recovery Tool V1.0.4\Dependenci<br>4\Microsoft.VCLibs.x64.14.00.appx<br>Success: Your app was successfully installed.<br>Press Enter to continue: _                                                                                                    | C:\Users\dnuth\Downloads\VelocityOne Fl                                                                                                    | ight Recovery Too                                                              | 1 V1.0.4\VelocityOne                                                                       | Flight Recovery                                               | Tool $V1.0.4$ Dependencies |
| 5\Microsoft.VCLibs.x86.14.00.appx<br>::\Users\dnuth\Downloads\VelocityOne Flight Recovery Tool V1.0.4\VelocityOne Flight Recovery Tool V1.0.4\Dependenci<br>Microsoft.NET.CoreFramework.Debug.2.2.appx<br>::\Users\dnuth\Downloads\VelocityOne Flight Recovery Tool V1.0.4\VelocityOne Flight Recovery Tool V1.0.4\Dependenci<br>Microsoft.NET.CoreRuntime.2.2.appx<br>::\Users\dnuth\Downloads\VelocityOne Flight Recovery Tool V1.0.4\VelocityOne Flight Recovery Tool V1.0.4\Dependenci<br>\Microsoft.VCLibs.x64.14.00.appx<br>Success: Your app was successfully installed.<br>ress Enter to continue: _                                                                                                    | <pre>&gt;\Microsoft.NET.CoreRuntime.2.2.appx `.\Users\dnuth\Downloads\VelocityOne_El</pre>                                                                                                    | ight Recovery Too                                                              | 1 v1 0 4\VelocitvOne                                                                       | Elight Recovery                                               | Tool V1 0 4\Dependencies   |
| :\Users\dnuth\Downloads\VelocityOne Flight Recovery Tool V1.0.4\VelocityOne Flight Recovery Tool V1.0.4\Dependenci<br>!Wicrosoft.NET.CorneFramework.Debug.2.2.appx<br>::\Users\dnuth\Downloads\VelocityOne Flight Recovery Tool V1.0.4\VelocityOne Flight Recovery Tool V1.0.4\Dependenci<br>!Wicrosoft.NET.CorneRuntime.2.2.appx<br>::\Users\dnuth\Downloads\VelocityOne Flight Recovery Tool V1.0.4\VelocityOne Flight Recovery Tool V1.0.4\Dependenci<br>!Wicrosoft.VCLibs.x64.14.00.appx<br>Success: Your app was successfully installed.<br>rress Enter to continue: _                                                                                                    | Microsoft.VCLibs.x86.14.00.appx                                                                                                    | ight Recovery 100                                                              | · ····································                                                     | Tright Recovery                                               | ison viron (sependencies   |
| silvsers/dnuth/Downloads/VelocityOne Flight Recovery Tool V1.0.4/VelocityOne Flight Recovery Tool V1.0.4/Dependenci<br>AMicrosoft.NET.CoreRuntime.2.2.appx<br>:/Vsers/dnuth/Downloads/VelocityOne Flight Recovery Tool V1.0.4/VelocityOne Flight Recovery Tool V1.0.4/Dependenci<br>AMicrosoft.VCLibs.x64.14.00.appx<br>Success: Your app was successfully installed.<br>Press Enter to continue: _                                                                                                    | C:\Users\dnuth\Downloads\VelocityOne Fl                                                                                                    | ight Recovery Too                                                              | 1 v1.0.4\VelocityOne                                                                       | Flight Recovery                                               | Tool V1.0.4\Dependencies   |
| {\Microsoft.NET.CoreRuntime.2.2.åppx<br>Σ:\Users\dnuth\Downloads\Ve]ocityOne Flight Recovery Tool V1.0.4\VelocityOne Flight Recovery Tool V1.0.4\Dependenci<br>\Microsoft.VCLibs.x64.14.00.appx<br>Success: Your app was successfully installed.<br>Press Enter to continue: _                                                                                                    | :\Users\dnuth\Downloads\VelocityOne Fl                                                                                                    | ight Recoverv Too                                                              | 1 v1.0.4\Velocitvone                                                                       | Flight Recovery                                               | Tool V1.0.4\Dependencies   |
| ::\Users\dmuth\Downloads\VelocityOne Finght Recovery Tool VI.0.4\VelocityOne Finght Recovery Tool VI.0.4\Dependencn<br>4\Microsoft.VCLibs.x64.14.00.appx<br>Success: Your app was successfully installed.<br>Press Enter to continue: _                                                                                                    | 1\Microsoft.NET.CoreRuntime.2.2.appx                                                                                                    |                                                                                |                                                                                            |                                                               |                            |
| Success: Your app was successfully installed.<br>Press Enter to continue: _                                                                                                    | C:\Users\dnuth\Downloads\VelocityOne Fl<br>4\Microsoft VCLibs x64 14 00 appx                                                                                                    | ight Recovery Too                                                              | I VI.0.4\VelocityOne                                                                       | Flight Recovery                                               | Tool V1.0.4\Dependencies   |
| Success: Your app was successfully installed.<br>Press Enter to continue: _                                                                                                    |                                                                                                    |                                                                                |                                                                                            |                                                               |                            |
|                                                                                                    | Success: Your app was successfully inst<br>Press Enter to continue:                                                                                                    | arred.                                                                         |                                                                                            |                                                               |                            |
|                                                                                                    |                                                                                                    |                                                                                |                                                                                            |                                                               |                            |
|                                                                                                    |                                                                                                    |                                                                                |                                                                                            |                                                               |                            |

8. Click the Start button in Windows, locate the newest version of the **Recovery Tool** and open it.

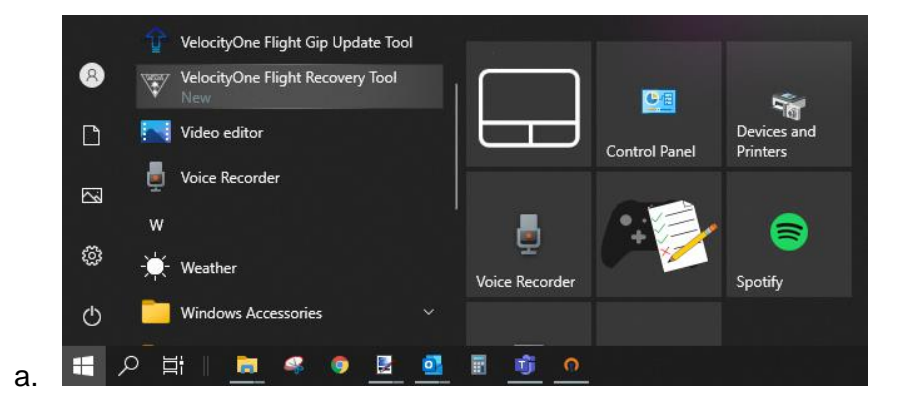

9. Click the Update button. The progress bar will start to fill.

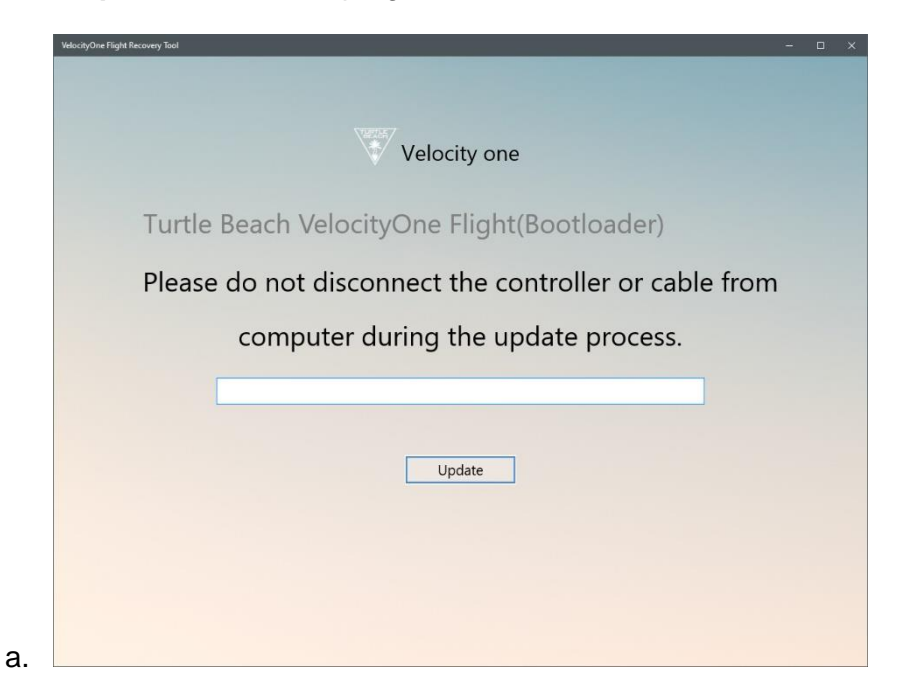

- 10. The process will take approx. 7 minutes. During this time, **DO NOT CLICK OFF the app** or minimize it. Keep it as the <u>active</u> window in focus on your machine. If you click off the recovery window, you will need to restart the update process.
- 11. After the update, the product will reboot into standard operating mode (Xbox). Go to Input Mode in the FMD Settings menu to select the desired mode.
- 12. On your PC, remember to Disable **Developer Mode**. It's important to turn this off once you are finished with the Recovery Tool because it can present a security risk to your system if left on.

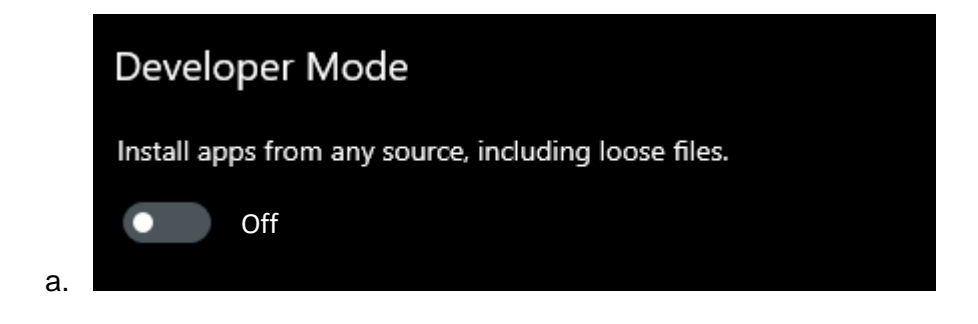

The product is now ready to use.